| InTouch Flow Manager – Arriving a patient via Reception                                                                                                    |                                                                                                    |  |
|----------------------------------------------------------------------------------------------------|----------------------------------------------------------------------------------------------------|--|
| You can arrive a patient using the <b>Dashboard View</b> or <b>Clinician View</b> of InTouch Flow Manager.<br>However, it is only in the Dashboard View that you will find the <b>Main Arrival tick box</b> which stamps<br>the actual time of the patient's arrival. |                                                                                                    |  |
| Once a patient approaches rece<br>look for the patient <b>OR</b> search u                                                                                                    | ption to report their attendance; you can either browse your list to<br>using the Search Field Patient Name / ID Q Search and click Search.                                                                                                    |  |
| Step 1: Once you found the                                                                                                    | This will open the Patient details window:                                                                                                    |  |
| patient's row; click the                                                                                                    | TALIFETHERMAL AND TARGET AND ADDRESS ADDRESS ADDRES                                                                                                    |  |
| Demographics Icon                                                                                                    | OLIVIA WILSON (F) (Patient ID - AC9046   NHS Number - 9977961369)   Location - Clinic 🗙                                                                                                    |  |
|                                                                                                    | Demographics Actions & Alerts Journey Arrival Cailing Complete                                                                                                    |  |
| 0                                                                                                    | Patient Defails More Defails Custom Question                                                                                                    |  |
| i i i i i i i i i i i i i i i i i i i                                                                                                    | Block Calling Depression Pager Patient Alias:                                                                                                    |  |
|                                                                                                    | DOB 26 May 1989                                                                                                    |  |
|                                                                                                    | Title: Ms Internet Million                                                                                                    |  |
|                                                                                                    | Address: 3 GREENACRE LANE                                                                                                    |  |
|                                                                                                    | Postcode:         HD196TH           Home Telephone:         1694544646                                                                                                    |  |
|                                                                                                    | Mobile Telephone:                                                                                                    |  |
|                                                                                                    | Email Address 1:                                                                                                    |  |
|                                                                                                    | Civil State: Married/Civil Partner Work Telephone:                                                                                                    |  |
|                                                                                                    | ✓ Arrive Into Clinic                                                                                                    |  |
|                                                                                                    | <ul> <li>Note: If you are in the clinic that uses the Calling Screen,</li> <li>If a patient doesn't want to be called via Calling Screen tick Block Calling</li> <li>If they can be called via calling screen BUT wants a different name to be displayed, ADD Patient Alias</li> </ul>                                                                                                    |  |
| Step 2: Confirm patient's details with the patient.                                                                                                    | Clicking More details tab to open:                                                                                                    |  |
| There are two other tabs that                                                                                                    | Patient Details More Details Custom Question                                                                                                    |  |
| contains patient details;                                                                                                    | GP Name: DR BENNETT                                                                                                    |  |
|                                                                                                    | Next Of Kin Name: STEVEN MARCH                                                                                                    |  |
|                                                                                                    | Next Of Kin Relationship:         Image: Comparison of the second second se |  |
| Patient Details More Details Custom Ques                                                                                                    | Stion Next Of Kin Telephone:                                                                                                    |  |
|                                                                                                    | Dentist Name:                                                                                                    |  |
|                                                                                                    | Dental Practice:                                                                                                    |  |
|                                                                                                    | ✓ Arrive into Clinic Close                                                                                                    |  |
|                                                                                                    | The custom question tab is a question that is set by the supplier, i.e. Covid Symptoms Question.                                                                                                    |  |

| Step 3: If all details are correct,<br>you will click <b>Arrive into Clinic</b><br>button          ✓ Arrive into Clinic                                         | The patient's row will be highlighted Green.                                                                                              |
|----------------------------------------------------------------------------------------------------|----------------------------------------------------------------------------------------------------|
|                                                                                                    | ANDREA NESBITT 52 [F]                                                                                                    |
|                                                                                                    | The demographic icon changes to<br>demographics are <b>correct.</b><br>A time stamp wil be reflected under the <b>Main Arrival</b> column |
|                                                                                                    | A <b>Green Tick with Blue Highlight</b> indicates the patient arrived via Reception                                                       |
|                                                                                                    | A <b>Calling Icon</b> will appear as a sign that the patient is ready to be called into a room.                                           |
|                                                                                                    | £₽                                                                                                    |
| <b>Note:</b> If any of the demographics<br>need updating; you will still arrive<br>the patient using Flow Manager<br>but do the corrections in Careflow<br>PAS. |                                                                                                    |